WORCESTER BOSCH

# 5800 Commissioning document

This guide follows the step-by-step process of commissioning a 5800-heat pump.

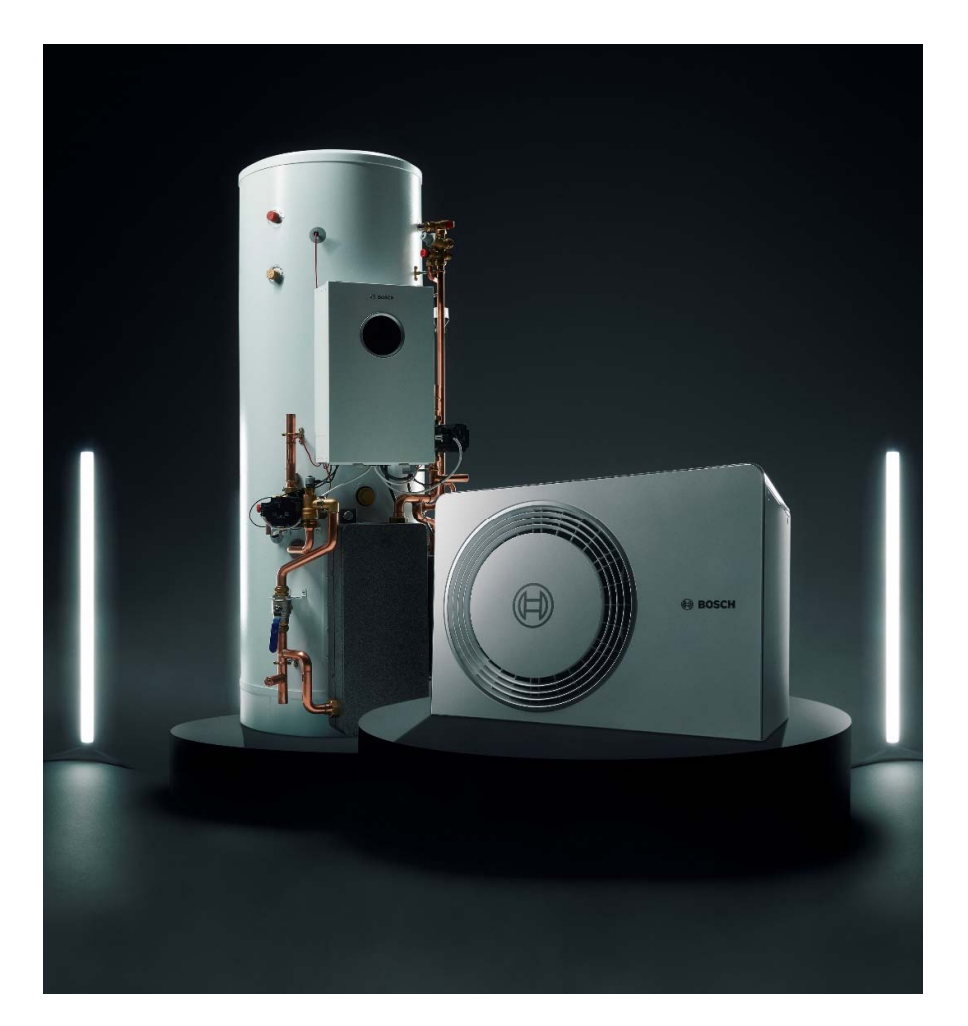

# Contents

| Display Overview                | 3  |
|---------------------------------|----|
| Menu Structure                  | 4  |
| First Start up & Commissioning  | 5  |
| Detailed Commissioning settings | 9  |
| Configuration                   | 16 |
| Hot Water                       | 21 |
| Diagnosis                       | 25 |
| Info                            | 25 |

# **Display Overview**

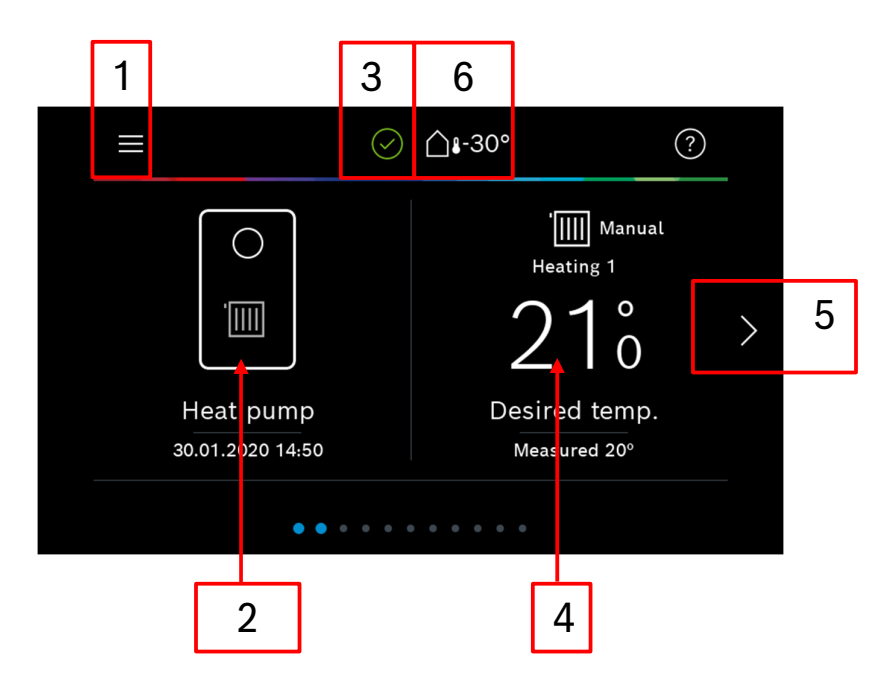

- 1. Menu key
- 2. System overview
- 3. Status (green checkmark = no alarm), a triangle indicates that an alarm has occurred. Press the triangle to display the alarm code.
- 4. Heating circuit 1 (press to change settings)
- 5. Scroll direction for other functions (left and right possible)
- 6. Outdoor temperature

## Important information

Some menus will only show a few settings until **Expert view** is turned on to see all the menus.

On Commissioning, every section must be confirmed by selecting **Complete Config** to complete the commissioning.

# Menu Structure

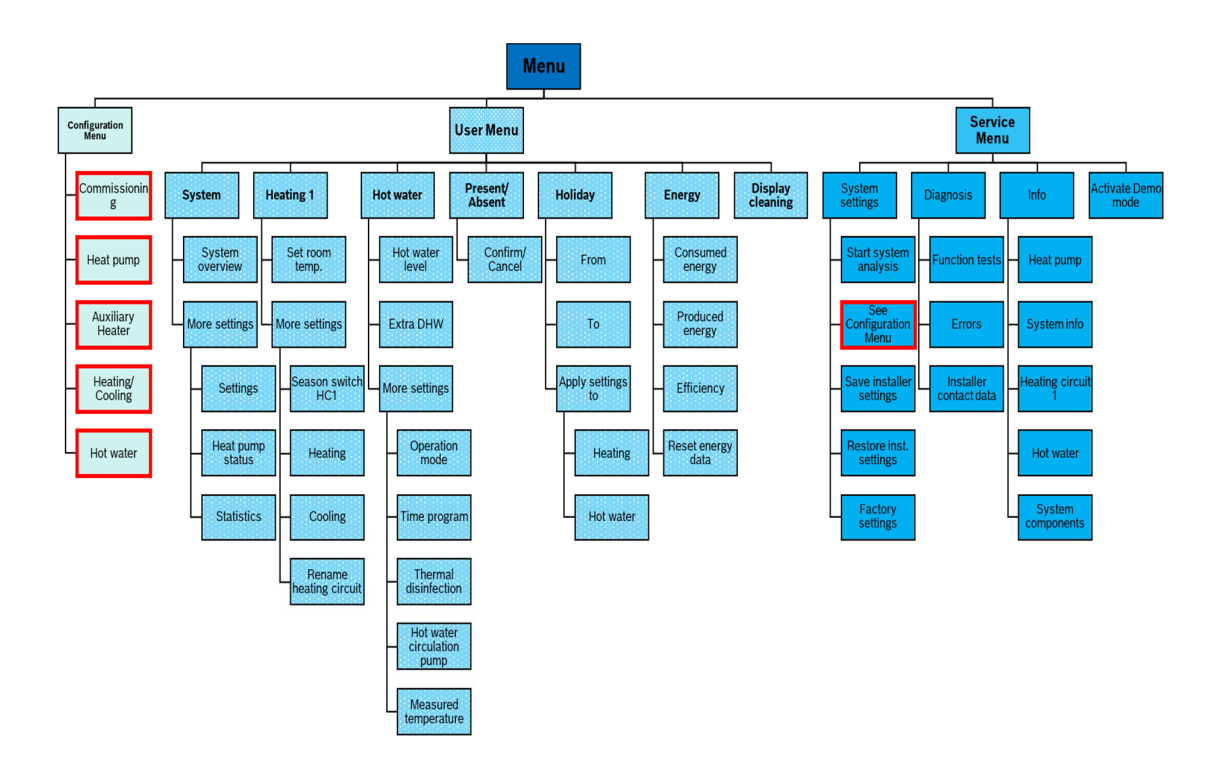

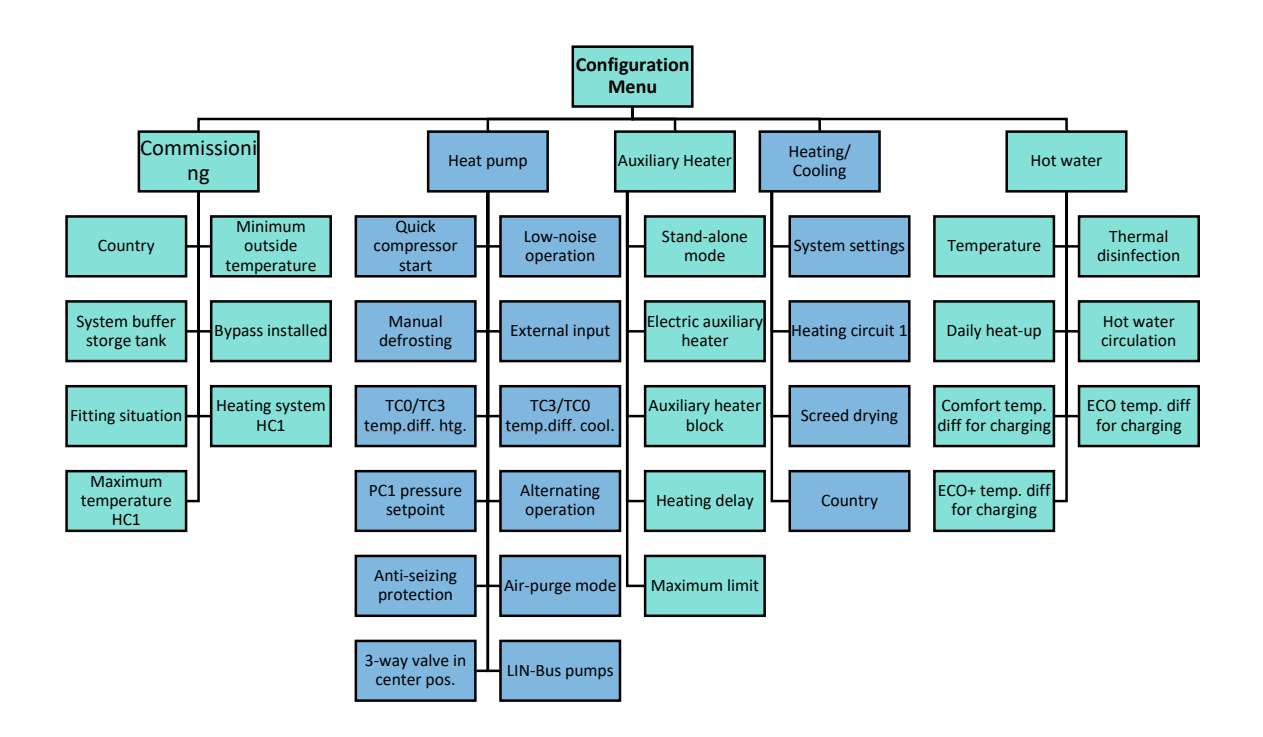

# First Start up & Commissioning

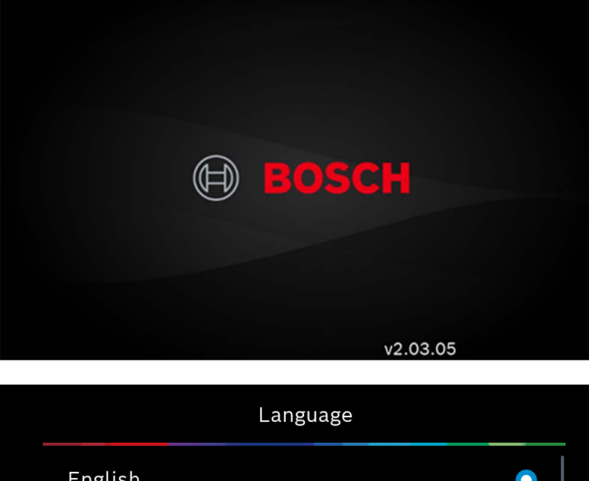

| Eligiish |        |
|----------|--------|
| Deutsch  |        |
| Français |        |
| Italiano |        |
|          |        |
|          | Next > |

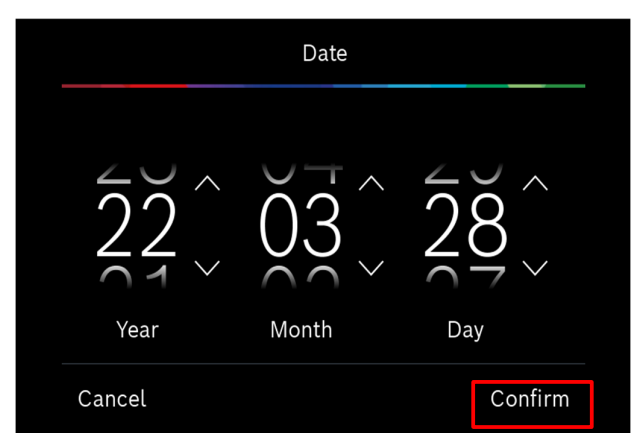

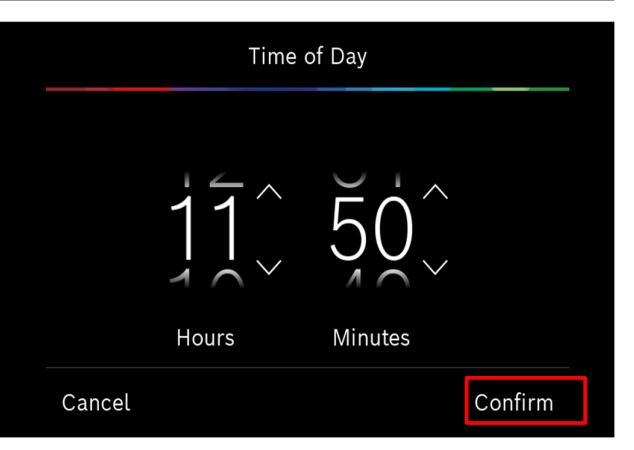

The brand will be displayed when the power supply is turned on.

#### Note:

The stepper motor will move up and down on first turn on and after every reset.

Select the required language and select **Next.** 

<Default is English>

#### Note:

If a control such as a Bosch RT800 is fitted the date will appear on there instead of unit

Select the required date and select **Confirm.** 

Adjust to the required Time and select **Confirm.** 

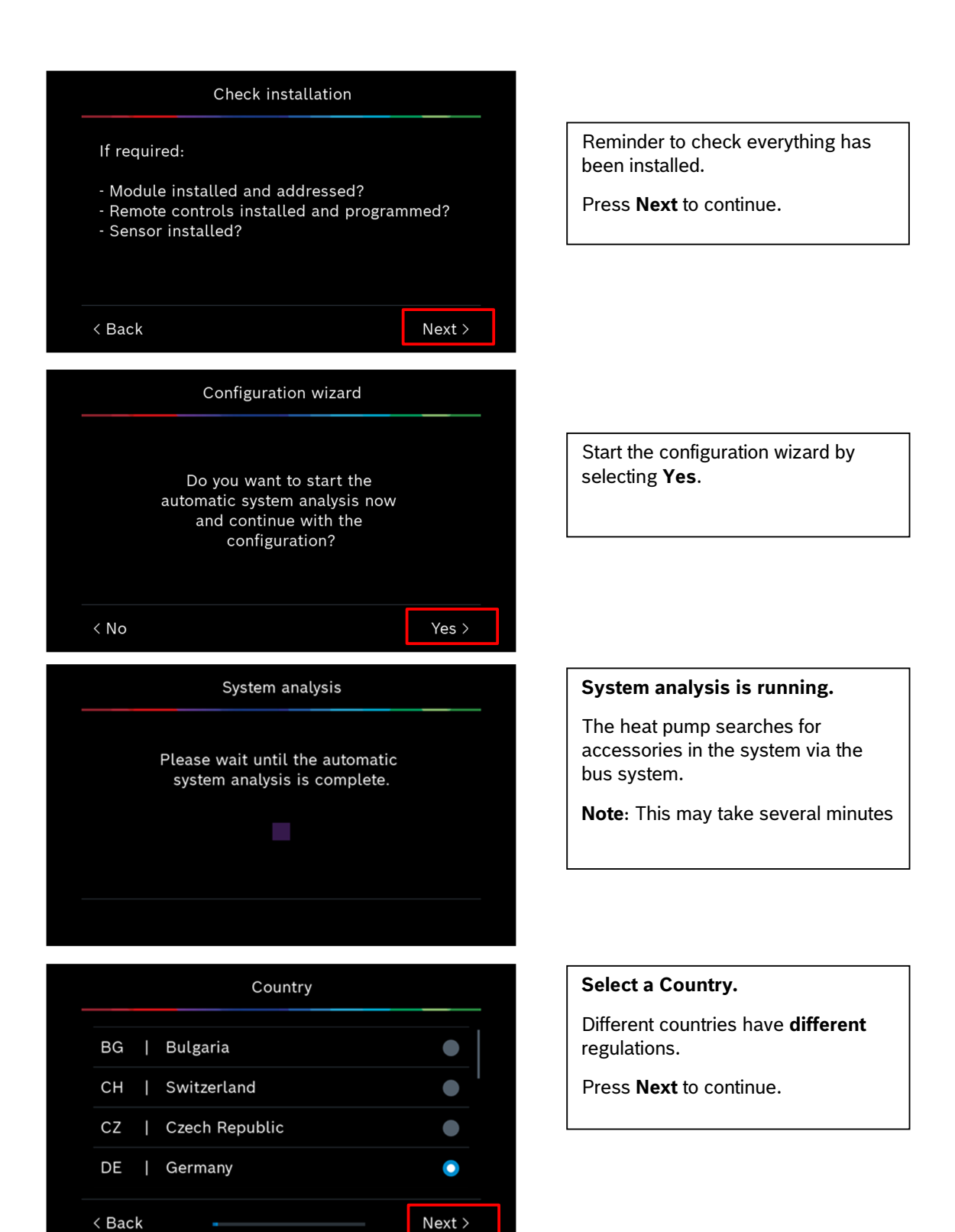

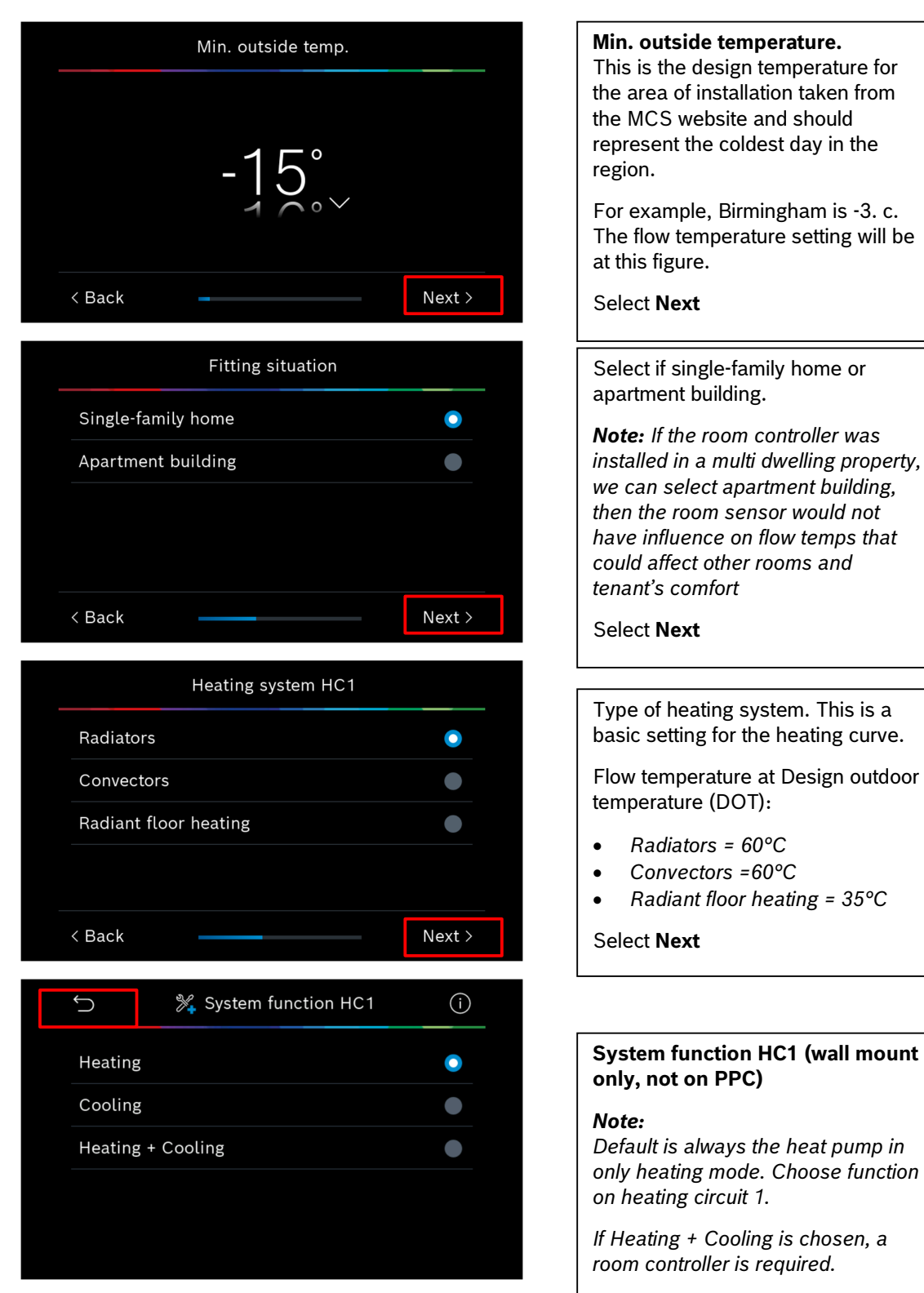

Select Back

| Maximum temp. HC1                                                                                                    | Maximum temperature of the heating system.                                                                                                    |
|----------------------------------------------------------------------------------------------------|----------------------------------------------------------------------------------------------------|
| $70^{\circ}$                                                                                                    | This is a safety limit, and an alarm is<br>triggered when the supply<br>temperature exceeds the set<br>temperature by 5K for 40 min (or by<br>15K for 5 min). |
| < Back Next >                                                                                                    | The supply temperature cannot exceed this temperature.<br>Select <b>Next</b>                                                                                  |
|                                                                                                    |                                                                                                    |
|                                                                                                    | Set design temperature for the heating circuit HC1.                                                                                                    |
| бб°^                                                                                                    | Select Next to move on                                                                                                    |
|                                                                                                    | <b>Note:</b><br>Curve should be set in accordance<br>with the heating design.<br>(This will be the flow temperature at                                        |
| < Back Next >                                                                                                    | the previously set minimum outside temperature)                                                                                                    |
| System analysis                                                                                                    |                                                                                                    |
| The configuration wizard has been<br>successfully completed.<br>Save settings and switch to<br>main screen or<br>continue with further<br>settings? | Save & Close will save the settings<br>inputted above.<br>Select "Detailed settings" and go<br>through each function.                                         |
| Save and close > Detailed settings >                                                                                                    |                                                                                                    |

## Note: Maximum temp HC1.

There is a safety limit, and an alarm is triggered when the supply temperature exceeds the set temperature **by 5K for 40 min (or by 15K for 5 min).** 

The supply temperature cannot exceed this temperature.

# **Detailed Commissioning settings**

| Configuration m       | nenu             | Г |                                            |
|-----------------------|------------------|---|--------------------------------------------|
|                       |                  |   | Commissioning Menu                         |
| Commissioning         | >                |   | Adjust individual settings to              |
| Heat pump             | >                |   | correspond to your installation.           |
| Auxiliary heater      | <br>>            |   | Note: heating circuit 1 will not           |
|                       | /                |   | appear only the additional heating         |
| Heating / Cooling     | >                |   | circuit                                    |
| Hot water             | >                |   | Additional circuits will only appear if    |
| Start system analysis | Complete config. |   | fitted and recognised by the set-up wizard |
|                       |                  |   |                                            |

💥 Commissioning Ĵ (i) Country GB > Fitting situation Single fam. > Heating circuit 2 N. install. > Heating circuit 3 N. install. > Heating circuit 4 N. install. > DHW Heat p. > Solar Yes 🧲 Ventilation Yes Continue late Complete confi

Heating circuits 2,3,4 will say **N. install** unless further modules are fitted and confirmed.

#### DHW

With the pre-plumbed cylinder leave as **Heat p**. with the wall mount leave as Heat p unless no hot water cylinder is installed.

Then change to not installed.

#### Note:

Modules may show not installed at first, this depends on the heating system.

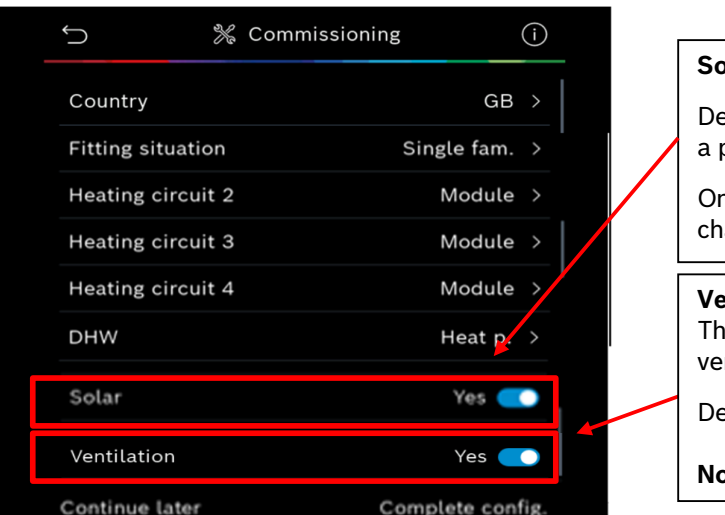

#### Solar

Default should be set as no when on a pre-plumed cylinder.

On a wall mounted unit this can be changed to yes if solar fitted

#### Ventilation

This setting is for mechanical ventilation.

Default is No

Not used this in the UK.

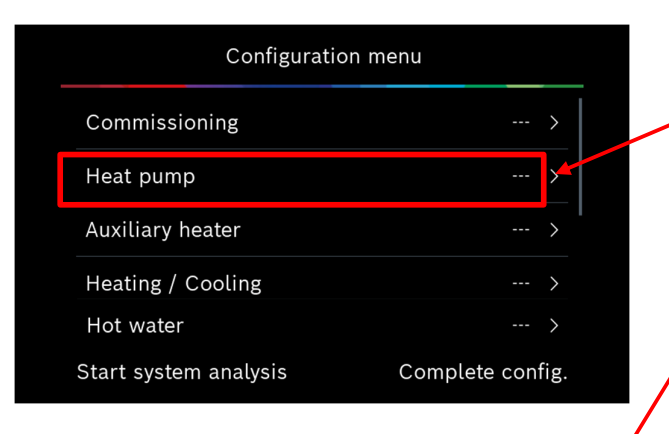

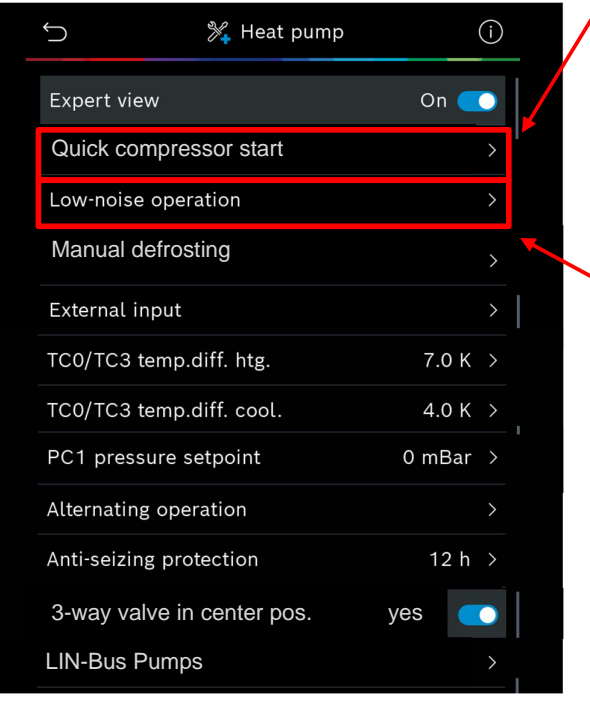

## Note: Expert view must be on to see all the menus. Quick compressors start: Do not guick start the compressor if the outdoor unit ODU hasn't been on for more than 12 hours. Low noise operation: low noise operation during set hours (auto) on or off and at what temp outside will it ignore the low noise operation. **Operation mode** {Off, Auto, Permanent} Auto From {00:00. 23:45} • To {00:00. 23:45} Min. temperature {Inactive, Active: -31.20}-20 [°C]

**Power reduction** 

Heat pump menu

#### Note:

When using **"Quick start"**, the compressor warm-up is skipped, a request (heating, hot water...) is required to start the heat pump.

**Note:** If something blocks the start (e.g., flow too low, air detection, internal interlock timers...), the heat pump will not start even though the "Quick start" function has been selected.

The compressor is preheated before starting. This can take up to 30 minutes, depending on the outdoor temperature. The prerequisite for starting is that the compressor temperature (TR1) is 20K higher than the supply air temperature (TL2) and 20K lower than the flow temperature from the heat pump (TC3).

| <b>ٹ</b>         | 💥 Heat pump |      | (j)   |
|------------------|-------------|------|-------|
| Expert view      |             | On   |       |
| Quick compres    | ssor start  |      | >     |
| Low-noise oper   | ation       |      | >     |
| Manual defros    | ting        |      | >     |
| External input   |             |      | >     |
| TC0/TC3 temp.o   | diff. htg.  | 7.0  | )к >  |
| TC0/TC3 temp.o   | diff. cool. | 4.0  | ок >  |
| PC1 pressure s   | etpoint     | 0 mE | Bar > |
| Alternating oper | ration      |      | >     |
| Anti-seizing pro | tection     | 12   | 2h >  |
| 3-way valve in   | center pos. | yes  |       |
|                  | -           |      |       |

| Ú              | 🎇 Heat pump    |        | í |  |
|----------------|----------------|--------|---|--|
| Expert view    |                | On 🧲   |   |  |
| Quick compr    | essor start    |        | > |  |
| Low-noise op   | eration        |        | > |  |
| Manual defro   | osting         |        | > |  |
| External inpu  | t              |        | > |  |
| TC0/TC3 tem    | p.diff. htg.   | 7.0 K  | > |  |
| TC0/TC3 tem    | p.diff. cool.  | 4.0 K  | > |  |
| PC1 pressure   | setpoint       | 0 mBar | > |  |
| Alternating op | peration       |        | > |  |
| Anti-seizing p | rotection      | 12 h   | > |  |
| 3-way valve    | in center pos. | yes    |   |  |
| LIN-Bus Pum    | ips            |        | > |  |

| 5                | External input |               |
|------------------|----------------|---------------|
| External input   | 1              | >             |
| External input : | 2              |               |
| External input : | 3              | >             |
| External input   | 4              | >             |
|                  |                |               |
| Continue later   | Com            | plete config. |

#### **External Input**

External input 1 = Disabled in UK

**External input 2** = Block CH or Block DHW (configurable)

**External input 3** = Safety temperature limiter

In some countries, a safety thermostat is required to be installed in under floor heating circuits. The safety temperature limiter is connected to external input 3. Set the operation for external input ( control unit manual

**External input 4** = Smart Grid 2: heat pump + el. auxiliary heater requested or PV integration

Optional possibility to invert the input logic.

Volt free input from an additional source such as PV panels etc / energy supplier <during peak times, they send a volt free contact to make sure the additional heater isn't used for example.

#### TCO Menu

TC3 temp diff htg:

T3 is temp leaving heat pump and TCO is the return temp set, in heating measured in Kelvin <shouldn't have to touch>

**TCO/TC3 temp**. diff. cool.: Tc3 is temp leaving heat pump and TCO is the return temp set, in cooling measured in Kelvin

| Ú                | 💥 Heat pu   | ımp | (      | i |     | Alternat              |
|------------------|-------------|-----|--------|---|-----|-----------------------|
| Expert view      |             |     | On 🧲   |   |     | •                     |
| Quick compress   | sor start   |     |        | > |     | On by de              |
| Low-noise oper   | ation       |     |        | > |     | Time is a             |
| Manual defrosti  | ng          |     |        | > |     | are differ            |
| External input   |             |     |        | > |     |                       |
| TC0/TC3 temp.o   | diff. htg.  |     | 7.0 K  | > |     |                       |
| TC0/TC3 temp.o   | diff. cool. |     | 4.0 K  | > | ſ   | Anti-seiz             |
| PC1 pressure s   | etpoint     |     | 0 mBar | > |     | This sets             |
| Alternating oper | ration      |     |        | > |     | demand                |
| Anti-seizing pro | tection     |     | 12 h   | > |     | pump / d<br>prevent s |
| 3-way valve in o | center pos. | yes |        |   |     |                       |
| LIN-Bus Pumps    |             |     |        | > |     |                       |
|                  |             |     |        |   | - L |                       |
|                  |             |     |        |   | -   |                       |

#### ting Operation

- DHW 120min
- CH 30min

efault

adjustable, default values rent per country.

#### ze function.

a time <in hours> if no within the time period set the iverter valve will activate to seizing.

3 Way valve in centre pos.

Yes/No Option

This is to allow draining / filling of the system.

| Configuratio          | n menu           |
|-----------------------|------------------|
| Commissioning         | >                |
| Heat pump             | >                |
| Auxiliary heater      | >                |
| Heating / Cooling     | >                |
| Hot water             | >                |
| Start system analysis | Complete config. |

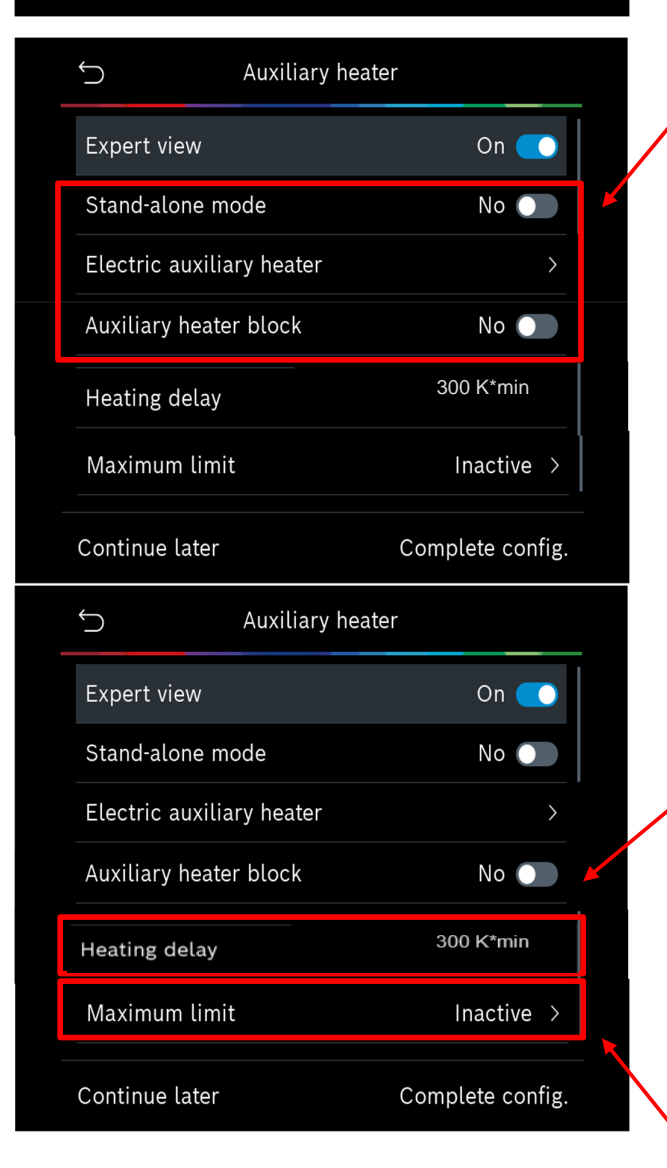

#### Auxiliary heater menu

#### Stand Alone mode.

Yes/No Option If you have no outdoor unit and you want to start screed drying etc.

**Electrical heater** Factory set outputs for the heater.

This will open another menu shown on page 14

#### Bival.parallel. mode:

The default is 10 degrees, the additional Heater will not be used for CH above this temp

this should be set to the minimum outdoor temp. e.g -3 for birminham

#### **Auxiliary Heater Block**

Yes/No Option Blocks activation of immersion heater

#### Heating delay

**Yes/No** Option Constant calculation,.

**E.g.,** if you had a flow temp of 40 degrees and the request is 50 degrees < 10-degree diff> = k/min divided by the diff between actual / requested will give the time before the additional heat kicks in

<Constantly changes depending on temp>

Maximum limit on/off with temperature option

E.g., 2.0k this is the maximum it will go as in 2k above max flow temp.

| Ĵ          | Electric auxiliary | heater        |     |
|------------|--------------------|---------------|-----|
|            |                    |               |     |
| Limiter w  | ith compressor     | 6kW           | >   |
| Limit aux  | heater output      | ЗkW           | >   |
| Limit HW   | mode output        | 3kW           | >   |
| Bival. pt. | parallel mode      | -20 °C        | >   |
| Continue   | later              | Complete conf | ig. |

| Configuration n       | nenu             |  |
|-----------------------|------------------|--|
| Commissioning         | >                |  |
| Heat pump             | >                |  |
| Auxiliary heater      | >                |  |
| Heating / Cooling     | >                |  |
| Hot water             | >                |  |
| Start system analysis | Complete config. |  |

#### Electric Auxiliary Heater

- Limiter with compressor 0 -3kW
- Limiter aux heater output 3kW
- Limit HW output 3kW
- Bival.pt parallel mode <temp set to 10 degrees> This is the temperature when additional heater will come on <should be set to the minimum outside temp>

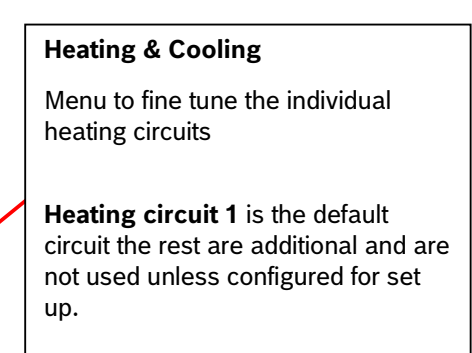

| Ś             | Heating / Cooling |                |  |
|---------------|-------------------|----------------|--|
| System setti  | ngs               | >              |  |
| Heating circ  | uit 1             | >              |  |
| Heating circ  | uit 2             | >              |  |
| Heating circ  | uit 3             | >              |  |
| Heating circ  | uit 4             | >              |  |
| Screed dryir  | ng                | >              |  |
| Continue late | r Cor             | mplete config. |  |

## **System settings** This will allow you to check the outside temp set and amend if required.

You can also set the insulation levels of the property.

| ∽ System sett      | ings             | Minimum outside temp.<br>This figure is carried over from the |
|--------------------|------------------|---------------------------------------------------------------|
| Min. outside temp. | -15 °C >         |                                                               |
| Building damping   | Light →          |                                                               |
|                    |                  | Building Damping                                              |
|                    |                  | Insulation properties of the building.                        |
|                    |                  | Light: Double brick house.                                    |
| Continue later     | Complete config. | <b>Medium</b> : Average house with average insulation         |
|                    |                  | <b>Heavy:</b> Very well insulated / new build property        |

#### Note:

The outdoor temperature fills in an important role in controlling how much energy is needed to reach the desired room temperature. Since a house has a capacity to store heat, the changes in room temperature are delayed relative to the changes in outdoor temperature.

By activating the damping function, a filter is applied to the measured outdoor temperature T1. The slowness of the filter depends on the type of building (Light, Medium or Heavy) chosen.

In this way the control unit is able to consider the ability of the house to store heat.

#### Additional info

If sensor T1 is defective, the damped temperature will strive for the value set in Lowest outdoor temperature (from the heat curve) + 10K.

# Configuration

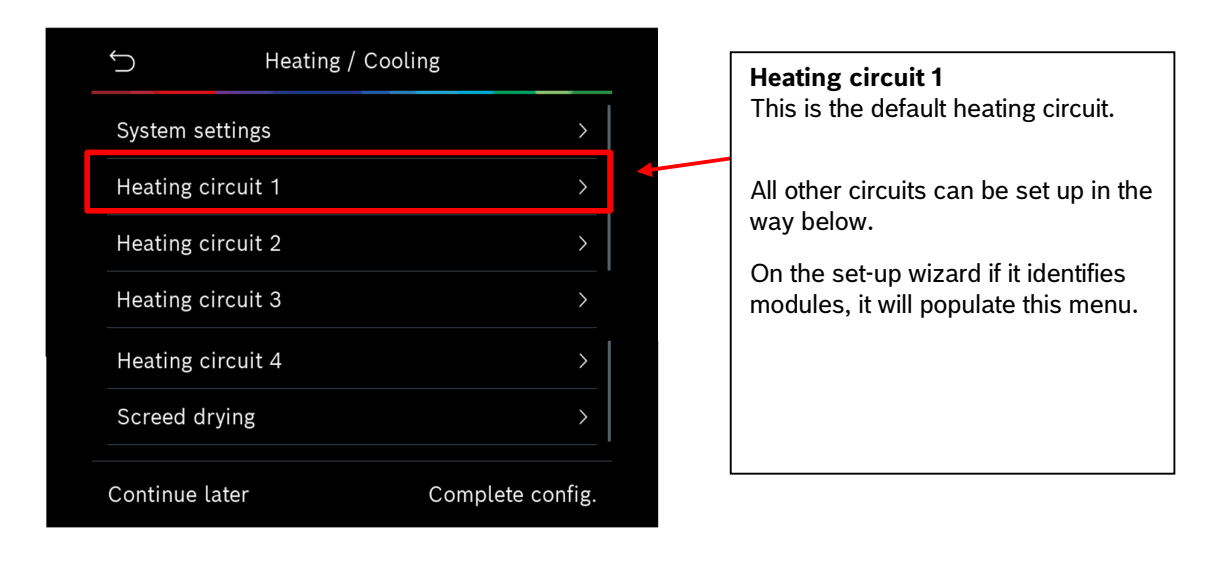

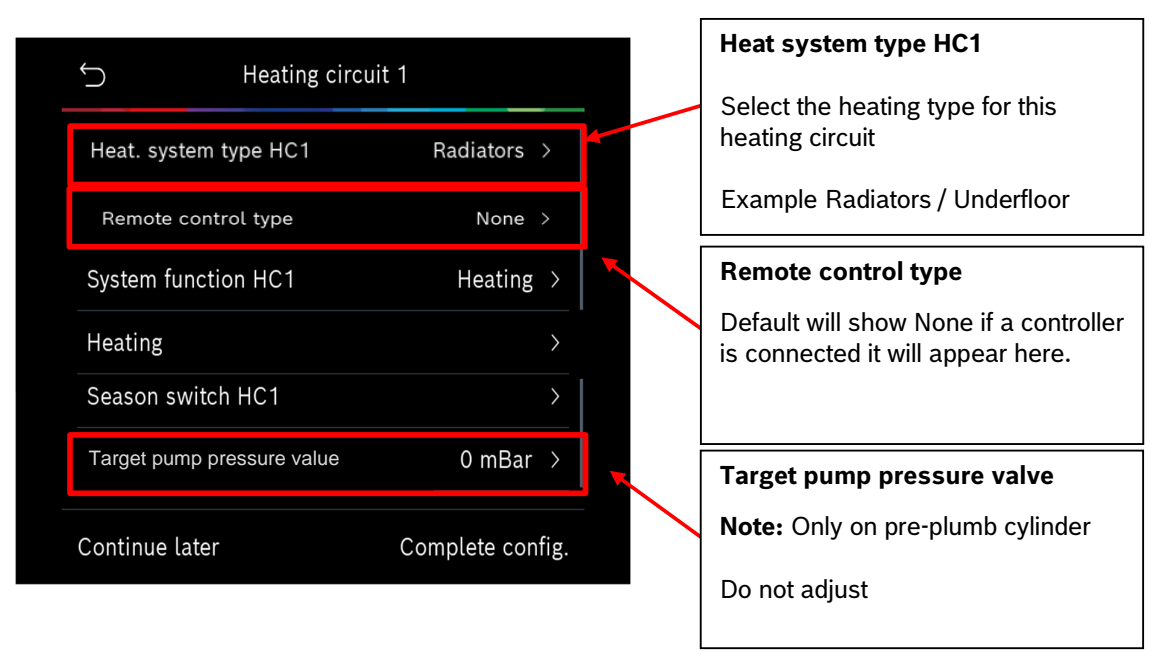

#### Note

All additional heating circuits identified during the initial wizard are set up in the same way as heating circuit 1.

In this way the control unit is able to consider the ability of the house to store heat.

| 5                           | Heating circuit 1 |             |           |                                                               |
|-----------------------------|-------------------|-------------|-----------|---------------------------------------------------------------|
|                             |                   |             |           | System function HC1                                           |
| Heat. system typ            | e HC1             | Radiators   | >         | On pre-plumb cylinder this cannot be changed                  |
| Remote contro               | l type            | None        | >         | On wall hung as part of the set up                            |
| System function             | HC1               | Heating     | >         | prior to the configuration this can be amended.               |
| Heating                     |                   |             | $\rangle$ | Heating                                                       |
| Season switch H             | IC1               |             | $\rangle$ | Cooling<br>Heating & Cooling                                  |
| Target pump pres            | sure value        | 0 mBar      | >         |                                                               |
| Continue later              | Cc                | omplete con | fig.      |                                                               |
| $\mathbf{\hat{\mathbf{b}}}$ | Heating circuit 1 |             |           | Heating                                                       |
| Heat. system typ            | be HC1            | Radiators   | >         | In this menu you can adjust the heat curve                    |
| Remote control              | type              | None        | >         |                                                               |
| System function             | HC1               | Heating     |           | For Commissioning select this option to set up the heat curve |
| Heating                     |                   |             | >         |                                                               |
| Season switch H             | IC1               |             | >         |                                                               |
| Target pump pres            | sure value        | 0 mBar      | >         |                                                               |
| Continue later              | Co                | omplete con | fig.      |                                                               |

#### Season Switch HC1 <summer disconnection menu options>

#### Operating mode

Either follows summer disconnection or you can set this to heating for permanent heating. Heating mode up to This is summer disconnection temp.

#### Heating mode up to:

Factory set to 18.c: heating will only come on below this temperature. Adjust to suit.

#### Dir. Start temp diff: 1-10K

Works with heating mode delay menu < time before it comes on> but will bring the unit on if this figure is reached.

#### Summer mode delay: 1-48h

Stops the heating coming on over the **heating mode up to** temperature.

#### Heating mode delay: 1-48h

Time before heating system activates.

| Ś               | 💥 Heating       | • (i     | $\mathbf{D}$ |
|-----------------|-----------------|----------|--------------|
| Control typ     | e               | OT bs.pt | >            |
| Max. temp.      | HC1             | 70 °C    | ×            |
| Minimum f       | low temperature | 22 °C    | >            |
| Heating cu      | rve HC1         |          | >            |
| Room influ      | ence HC1        | 2К       | >            |
| Room temper     | ature offset    | 0 k >    |              |
| Frost protect   | ion             |          | >            |
| Frost prot. lin | nit temp.       |          |              |

| ∽ ¾ Heating              | • (j)      |  |
|--------------------------|------------|--|
| Control type             | OT bs.pt > |  |
| Max. temp. HC1           | 70 °C >    |  |
| Minimum flow temperature | 22 °C >    |  |
| Heating curve HC1        | >          |  |
| Room influence HC1       | 2 K >      |  |
| Frost protection         | >          |  |
| Frost prot. limit temp.  | >          |  |

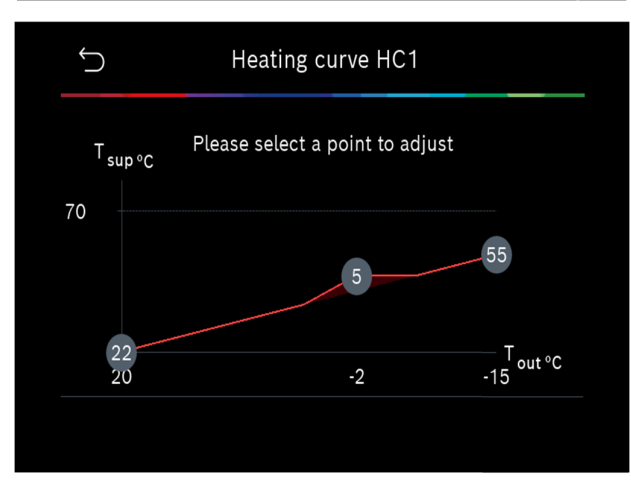

#### Control type

- **OT bs. Pt>** Outside temp with base point
- **OT. Dep>** Outside temp compensated.

What is selected here affects **Menu** Heating Curve menu.

#### Max. Temp. HC1

Temperature is taken from the first set up

#### Minimum flow temperature On / off menu

Off is 25 degrees

•

• On allows 22 -60 degrees

## Heating Curve HC1

2 curves can be set, the one shown or standard compensated.

Standard Compensated curve will use previous set points (design temp and min outside temp)

#### Heating curve menu

The heating curve shown will depend on the option selected on control type.

#### Note:

The heating curve should be set in accordance with the heating design for the property.

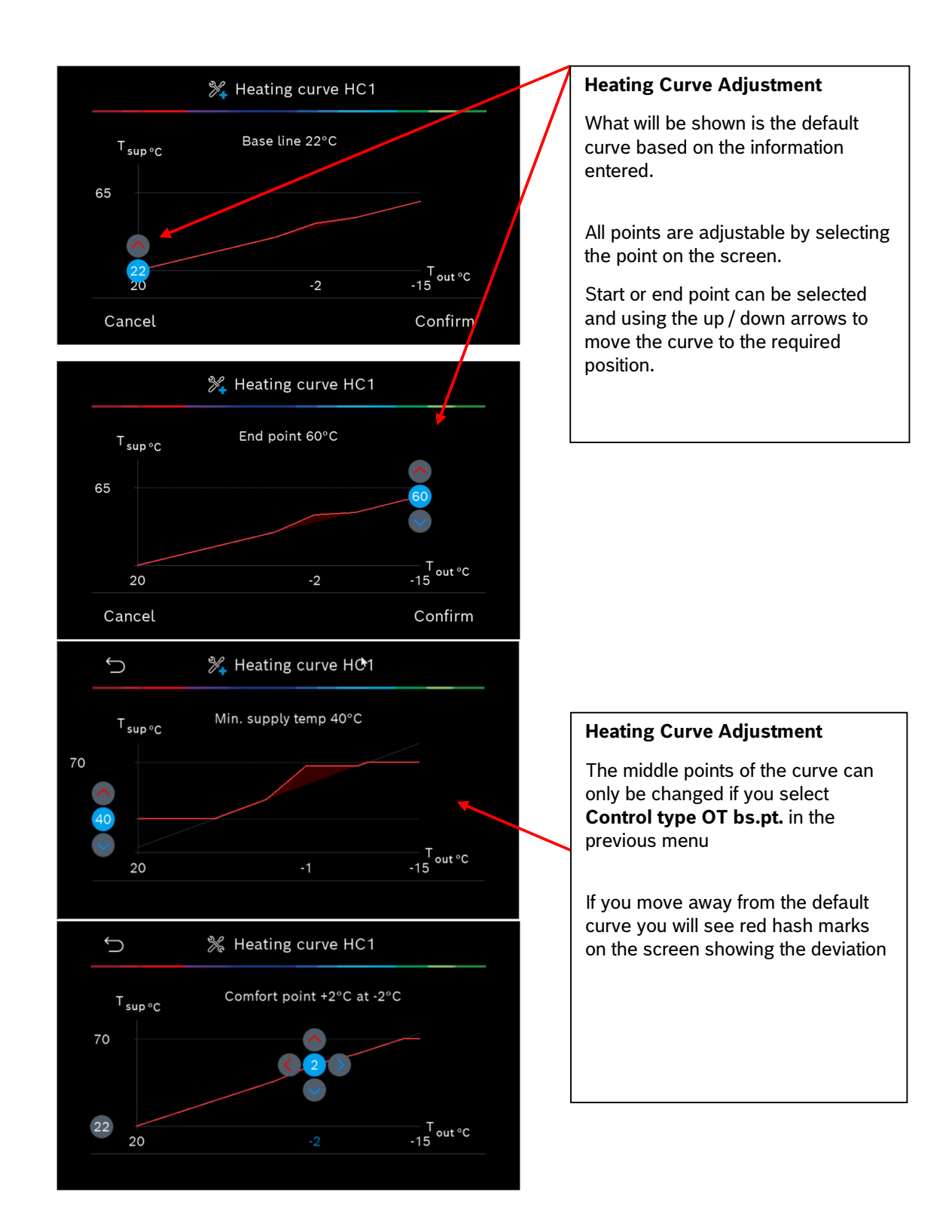

| Ś                     | 🎇 Heating  | <b>k</b> | í |
|-----------------------|------------|----------|---|
| Control type          |            | OT bs.pt | > |
| Max. temp. HC1        |            | 70 °C    | > |
| Minimum flow te       | emperature | 22 °C    | > |
| Heating curve H       | C1         |          | > |
| Room influence        | HC1        | 2 K      | > |
| Frost protection      |            |          | > |
| Frost prot. limit ten | np.        |          | > |

| 5                    | 💥 Heating   | *     | í     |
|----------------------|-------------|-------|-------|
| Control type         |             | OT bs | .pt > |
| Max. temp. HC        | 1           | 70    | °C >  |
| Minimum flow         | temperature | 22    | °C >  |
| Heating curve I      | HC1         |       | >     |
| Room influence       | e HC1       | 2     | 2К>   |
| Frost protection     |             |       | >     |
| Frost prot. limit to | emp.        |       | >     |

#### **Room Influence**

Room influence hc1 on/off 1-5 Measured in Kelvin the higher this is set to the higher the influence on the flow temperature when there is a diff between set point and actual room temp.

## Room temperature offset -5 to 5

This is parallel offset on the curve, and we advise this is always left at zero. **Note:** Any deviation from 21

**Note:** Any deviation from 21 degrees on the room temperature setting will be multiplied by 3 and added / subtracted from the flow temperature.

#### Frost Protection menu

- Off
- **Room** uses room sensor < this is an accessory>
- Out d <Factory to outdoor sensor>
- **R&o** <both> Room & outdoor

#### Frost prot pro. limit temp

-20 to 10 at what point frost protection kicks in.

**Cont. below** on/off min -30 to 10 <constant?> default is off?

**Note:** Timed function is ignored in the heating settings

# Hot Water

| Configuration menu                                                                                                    |                                 |                                                    |
|----------------------------------------------------------------------------------------------------|---------------------------------|----------------------------------------------------|
| Commissioning                                                                                                    | >                               | Hot Water                                          |
| Heat pump                                                                                                    | >                               | Select to adjust individual settings for hot water |
| Auxiliary heater                                                                                                    | >                               |                                                    |
| Heating / Cooling                                                                                                    | >                               |                                                    |
| Hot water                                                                                                    | >                               |                                                    |
| Start system analysis Com                                                                                                    | plete config.                   |                                                    |
| ∽ 🏂 Hot water                                                                                                    | (i)                             |                                                    |
| Expert view                                                                                                    | On 💽                            | Temperature                                        |
|                                                                                                    |                                 |                                                    |
| Temperature                                                                                                    | >                               | DHW Start & Stop temperatures.                     |
| Temperature<br>Thermal disinfection                                                                                                    | >                               | DHW Start & Stop temperatures.                     |
| Temperature<br>Thermal disinfection<br>Daily heat-up                                                                                          | ><br>><br>>                     | DHW Start & Stop temperatures.                     |
| Temperature<br>Thermal disinfection<br>Daily heat-up<br>Hot water circulation                                                                 | ><br>><br>><br>>                | DHW Start & Stop temperatures.                     |
| Temperature<br>Thermal disinfection<br>Daily heat-up<br>Hot water circulation<br>Comfort temp. difference for charging                        | ><br>><br>><br>13К >            | DHW Start & Stop temperatures.                     |
| Temperature Thermal disinfection Daily heat-up Hot water circulation Comfort temp. difference for charging E CO temp. difference for charging | ><br>><br>><br>13 K ><br>11 K > | DHW Start & Stop temperatures.                     |

| ¢                    | 🎇 Hot water       |      | í |   |
|----------------------|-------------------|------|---|---|
| Expert view          |                   | On 🄇 |   |   |
| Temperature          |                   |      | > |   |
| Thermal disinfe      | ction             |      | > |   |
| Daily heat-up        |                   |      | > |   |
| Hot water circu      | lation            |      | > |   |
| Comfort temp. differ | ence for charging | 13 K | > | 1 |
| ECO temp. differenc  | ce for charging   | 11 K | > |   |
| ECO+temp.differer    | nce for charging  | 9 K  | > |   |

#### Hot Water

- Comfort start temp 53 <faster>
- Comfort stop temp 60.
- Eco start temp 51 <slower>
- Eco stop temp 58.
- Eco+ start temp 44 <efficiency>
- Eco+ stop temp 53.
- Extra hot water temp 60

#### Note on Hot water settings:

These settings are the difference between the outdoor unit flow temperature and the cylinder actual temperature, the pump will slow down, and the compressor will speed up to give these temperatures faster or slower depending on the settings.

The higher the delta the harder the compressor will need to work to achieve the temperatures.

We would advise that these temperatures are not adjusted as this can have a knock on affect on hot water production.

#### **Additional Note:**

Hot water is started after the temperature falls below the start temperature (depending on the "Comfort", "ECO" and "ECO-Plus" operating modes) without a hot water start timer.

The start and stop temperature are based on TW1 (storage tank temperature).

|                | Delta Temp<br>DHW<br>Charging<br>[K] | TW1 Start<br>Temperature [°C]           | TW1 Stop<br>Temperature<br>[°C]         | House Type |
|----------------|--------------------------------------|-----------------------------------------|-----------------------------------------|------------|
| Eco+           | 9                                    | 44                                      | 53                                      | 1-2 Bed    |
| <u>Eco</u>     | 11                                   | 51                                      | 58                                      | 2-3 Bed    |
| <u>Comfort</u> | 13                                   | Wallhung / Flex:<br>53<br>DHW-Tower: 55 | Wallhung / Flex:<br>60<br>DHW-Tower: 62 | 3+ Bed     |

| Ĵ                  | 🎇 Hot water         |      | (i) |  |
|--------------------|---------------------|------|-----|--|
| Expert view        |                     | On 🧲 |     |  |
| Temperature        |                     |      | >   |  |
| Thermal disinf     | ection              |      | >   |  |
| Daily heat-up      |                     |      | >   |  |
| Hot water circ     | ulation             |      | >   |  |
| Comfort temp. diff | erence for charging | 13 K | >   |  |
| ECO temp. differe  | nce for charging    | 11 K | >   |  |
| ECO+ temp. differ  | rence for charging  | 9 K  | >   |  |

| Ĵ            | 🎇 Hot water               |      | (j |
|--------------|---------------------------|------|----|
| Expert viev  | v                         | On 🧲 |    |
| Temperatu    | re                        |      | >  |
| Thermal di   | sinfection                |      | >  |
| Daily heat-  | qu                        |      | >  |
| Hot water o  | circulation               |      | >  |
| Comfort temp | . difference for charging | 13 K | >  |
| ECO temp. di | fference for charging     | 11 K | >  |
| ECO+ temp.   | difference for charging   | 9 K  | >  |

Thermal Disinfection Auto yes/no

**Temperature** 70 <factory set>

Heat maintenance time 1hour <keeps it at set temp for this time.

#### Max time

240mins <will try and reach 70 degrees in the time period set.

**Daily Heat up** Daily heating yes / no

| Ĵ                 | 🎇 Hot water          |      | í              |
|-------------------|----------------------|------|----------------|
| Expert view       |                      | On 🌗 |                |
| Temperature       |                      |      | >              |
| Thermal disin     | fection              |      | >              |
| Daily heat-up     |                      |      | >              |
| Hot water circ    | culation             |      | >              |
| Comfort temp. dif | ference for charging | 13 K | >              |
| ECO temp. differe | ence for charging    | 11 K | > <sup> </sup> |
| ECO+ temp. diffe  | erence for charging  | 9 K  | >              |

## Hot Water Circulation On/off

Pw2 circulation pump installed off/on <secondary return on cylinder controlled by unit>

This opens up settings menu for this pump.

**Note**: we would advise external programmer is used rather than ours as there is only a program for start frequency per hour

| Configuration menu    |                  |  |
|-----------------------|------------------|--|
| Commissioning         | 1                |  |
| Heat pump             | ~                |  |
| Auxiliary heater      |                  |  |
| Heating / Cooling     | ~                |  |
| Hot water             | 1                |  |
| Start system analysis | Complete config. |  |

### **Complete Config**

Once complete select this option and the display screen will activate the main menu screen.

This should be undertaken at the end of every sub section, and you should have green ticks against all.

**Note**: You cannot complete the commissioning if you miss a section.

## Diagnosis

ne **menu** button for 5 seconds

ountdown is displayed>

#### m settings:

to the Commissioning menu Installation settings(heat auxiliary heating, g/cooling settings, hot water,

#### osis:

es functional tests, errors & t details of the installer

ed information about the heat the system, the heating 5...

#### Activate Demo Mode:

For demonstration purposes e.g. for the end customer, trade fairs...

## Warning:

If you activate Demo mode you will need to re commission the heat pump.

## Info

| €                  | (i) | Information-button.                                                                                                    |
|--------------------|-----|----------------------------------------------------------------------------------------------------|
| System settings    | >   | This is a quickway to check sensor<br>values, the heating circuits, DHW or<br>running condition of the heat pump.<br>Note: This is view only and can be<br>preseed on multiple screens to show |
| Diagnosis          | >   |                                                                                                    |
| Info               | >   |                                                                                                    |
| Activate Demo mode |     | the temepratures                                                                                                    |
|                    |     |                                                                                                    |
|                    |     |                                                                                                    |